#### Description

PolicyCenter Auto reports are automatically ordered, at specific times, during the quoting and issuing process. Report information is available on different tabs on the "Underwriting" screen. Business rules for managing risk determine *when* and *how often* reports are ordered and whether they can be re-ordered.

This job aid reviews each of the reports and/or tabs on the "Underwriting" screen. This also includes steps on re-ordering reports when applicable.

Select the link to advance to the desired topic

- Enterprise Validation Technology (EVT) Alerts
- Prior Policies (Current Carrier) Information
- <u>Auto Loss History (ALH) Report</u>
- <u>Credit Bureau Report (CBR)</u>
- Motor Vehicle Report (MVR)
  - Scenario 1: MVR returns successfully, mating information entered on submission
  - Scenario 2: MVR returns, but with validation messages requiring Agent review
  - Scenario 3: MVR was not returned, driver information needs reviewed

# Auto Report Ordering (2 of 16)

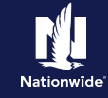

#### Enterprise Validation Technology (EVT) Alerts

#### Step 1

#### Action

The "UW Issues" tab displays on the "Underwriting" screen when an alert has been identified by the system.

The EVT Alert helps to identify potential fraud, prior to binding a policy. This helps reduce the risk of early-term losses. At the time of issue, policy data must pass validation. If validation fails, PolicyCenter sends an alert.

Multiple alerts can be triggered on a single policy.

| PolicyCenter <sup>™</sup> Des <u>k</u> top | o   ▼ Account   ▼ Policy   ▼ Search   ▼ Team : O Go to (Alt+/)                         |
|--------------------------------------------|----------------------------------------------------------------------------------------|
| <u>A</u> ctions ⋮∋                         | Submission (Pending) 🚓 Personal Auto Indiana Effective: 11/12/2021 Account:            |
| ubmission                                  | Underwriting Stack Quote Withdraw Submission                                           |
| ending                                     | Request Approval                                                                       |
| Policy Contract                            | UW Issue Alerts Prior Policies Prior Losses Credit Bureau Report Motor Vehicle Records |
| Policy Info                                |                                                                                        |
| Drivers                                    | Approve Reject Reopen History View Issues Blocking View All                            |
| Accidents/Violations                       | IM002 The SS# for driver, belongs to a deceased                                        |
| Vehicles                                   | individual. Do not release with deceased or invalid SS#. [].                           |
| Usage-Based Insurance                      | Trailing Document: Auto Application with Privacy Statement (61) [Agent]                |
| Coverages                                  | Trailing Document: Electronic Services Document Delivery Agreement                     |
| Lienholder/Additional Interest             | (Q9) [Agent]                                                                           |
|                                            |                                                                                        |

Screen

• Select the "Alerts" tab.

#### Step 2

#### Action

On the "Alerts" tab, a description of the EVT issue displays.

In this example, there is an issue with the driver's Social Security Number.

The "Reply" field provides space for notes to/from the Agent concerning the alert.

Some alerts require an entry in the "Reply" field. For example, if an EVT call finds a policy was canceled with a balance due, an entry in the "Reply" field is required. Additionally, a post-bind Activity is sent to the Associate Underwriting group.

**Important Note:** If an alert requires you to request approval from Underwriting, you can select the "Request Approval" button and submit a request for Underwriting approval.

#### F PolicyCenter™ Desktop | ▼ : 📝 💿 Go to (Alt+/) Account | • Policy | • Search | • Team Submission (Pending) 💏 Personal Auto Indiana Effective: 11/12/2021 Account: Underwriting < Back Quote Withdraw Submission Request Approval Policy Contract UW Issues Alerts Prior Policies Prior Losses Credit Bureau Report Motor Vehicle Records Report Ordering Status Received Refresh Alerts I Accidents/Violation Message = Reply IM002 The SS# for driver. belongs to a deceased individual. Do not release with deceased or invalid SS#. Usage-Based Insurance Alerts The Social Security Administration has responded that the Social Security Number entered belongs to a deceased person or thre has been a death claim filed against that Social Security Number. Please correct the Social Security Number or remove the driver. Description Message Lienholder/Additional In Reply

Screen

# Auto Report Ordering (3 of 16)

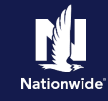

#### **Prior Policies (Current Carrier) Information**

#### Step 1

The **Prior Policies** tab displays the prior carrier information returned from the Current Carrier/CLUE Report. The CLUE report is automatically ordered after vehicles are entered on the "Vehicles" screen.

If the Current Carrier/Clue report does not return, then enter the correct prior policy information in the required fields.

**Important Note:** You may either encounter an underwriting block or be required to submit proof of prior coverage during the policy issuance process.

| PolicyCenter" Desktop                                                  | Account      Policy                                                                                                    | <ul> <li>Search</li> </ul>                             | • <u>T</u> eam <u>A</u> d | ministration 🛛 🕶 Te     | sting   | Training           |
|------------------------------------------------------------------------|----------------------------------------------------------------------------------------------------|--------------------------------------------------------|---------------------------|-------------------------|---------|--------------------|
| Actions 😥                                                              | Submission (Pending)                                                                                                    | 🥽 Personal Au                                          | uto Indiana Effec         | tive: 12/03/2021 Primar | y:      | Account:           |
| ubmission                                                              | Underwriting                                                                                                    |                                                        |                           | < Back                  | Quote   | Withdraw Submissio |
| ending                                                                 | Request Approval                                                                                                    |                                                        |                           |                         |         |                    |
| Policy Contract                                                        | UW Issues Prior Policies                                                                                                  | Prior Losses                                           | Credit Bureau Rep         | ort Motor Vehicle Reco  | ords    |                    |
| Policy Info                                                            | Re-order Current Carrier Rep                                                                                              | ort                                                    |                           |                         |         |                    |
| Drivers                                                                |                                                                                                    | _                                                      |                           |                         |         |                    |
| Accidents/Violations                                                   | Prior Policies                                                                                                    |                                                        |                           |                         |         |                    |
| Vehicles                                                               | Primary Named Insured                                                                                                    | Date Ordered                                           | Date Received F           | Report Ordering Status  | Status  | Reference Numb     |
| Usage-Based Insurance                                                  |                                                                                                    | 12/03/2021                                             | 12/03/2021 P              | received                | HIL     |                    |
| Coverages                                                              |                                                                                                    |                                                        |                           |                         |         |                    |
| Lienholder/Additional Interest                                         |                                                                                                    | (                                                      |                           |                         |         |                    |
|                                                                        | Carrior                                                                                                    | ALLSTATE                                               |                           |                         | •       |                    |
| Underwriting                                                           | Carrier                                                                                                    |                                                        |                           |                         |         |                    |
| Underwriting                                                           | : Liability Limits                                                                                                    | Greater tha                                            | in or equal to 100/30     | 0 (CSL >=250)           | •       |                    |
| Underwriting<br>Quote                                                  | Liability Limits                                                                                                    | Greater tha<br>0 days                                  | n or equal to 100/30      | 0 (CSL >=250)           | •       |                    |
| Underwriting<br>Quote<br>Payment                                       | Liability Limits<br>Lapse in Coverage<br>Policy #                                                                         | Greater tha                                            | n or equal to 100/30      | 0 (CSL >=250)           | •       |                    |
| Underwriting<br>Quote<br>Payment<br>Tools                              | Liability Limits     Lapse in Coverage     Policy #     Inception Date                                                    | Greater tha<br>0 days<br>12/23/2018                    | in or equal to 100/30     | 0 (CSL ≻=250)           | • • •   |                    |
| Underwriting<br>Ruote<br>Payment<br>Tools ^<br>• Notes                 | Liability Limits     Lapse in Coverage     Policy #     Inception Date     Expiration Date                                | Greater tha<br>0 days<br>12/23/2018<br>12/23/2022      | in or equal to 100/30     | 0 (CSL>=250)            | • • • • |                    |
| Underwriting<br>Quote<br>Payment<br>Tools •<br>Notes<br>• Participants | Liability Limits     Lapse in Coverage     Policy #     Inception Date     Expiration Date     Terms With Current Carrier | Greater tha<br>0 days<br>12/23/2018<br>12/23/2022<br>3 | in or equal to 100/30     | 0 (CSL>=250)            | •<br>•  |                    |

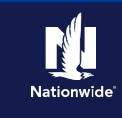

## Auto Loss History (ALH) Report

PolicyCenter orders the Auto Loss History (ALH/CLUE) at the time of issuance for a new submission.

#### Step 1

#### Action

The "Prior Losses" tab displays ALH/CLUE report information.

- To access the full report, select the link in the "Reference Number" column.
- To re-order the report, select the "Re-Order Auto Loss History Report" button. The button is only enabled for new submissions. You cannot re-order the ALH report for an "In Force" policy.

| PolicyCenter" Desktop                                                             | <ul> <li>Account</li> </ul> | ▪ <u>P</u> olicy   ▼        | Searc <u>h</u> 💌 <u>T</u> e                             | am <u>A</u> dministr          | ration 🛛 🕶 Testing 🖃 🕇              | Training -          |
|-----------------------------------------------------------------------------------|-----------------------------|-----------------------------|---------------------------------------------------------|-------------------------------|-------------------------------------|---------------------|
|                                                                                   | Submissio                   | on (Pending) 🥽              | Personal Auto Ind                                       | iana Effective: 12/           | 03/2021 Primary:                    | Account:            |
| Submissior                                                                        | Underv                      | vriting                     |                                                         |                               | < Back Quote Y                      | vithdraw Submissior |
| Pending                                                                           | Request Approv              | val                         |                                                         |                               |                                     |                     |
| Policy Contract                                                                   | UW Issues F                 | Prior Policies Pri          | ior Losses Credit                                       | Bureau Report                 | Aotor Vehicle Records               |                     |
| Policy Info                                                                       |                             |                             |                                                         |                               |                                     | -                   |
|                                                                                   | Re-Order Auto               | Loss History Repor          |                                                         |                               |                                     | E E                 |
| Drivers                                                                           | Re-Order Auto               | Loss History Repor          | Date Ordered 😄                                          | Date Received                 | Report Ordering Status 🖨            | Reference Numb      |
| Drivers<br>Accidents/Violations                                                   | Re-Order Auto               | Loss History Repor          | Date Ordered<br>12/03/2021                              | Date Received :<br>12/03/2021 | Report Ordering Status<br>Received  | Reference Numb      |
| Drivers<br>Accidents/Violations<br>Vehicles                                       | Driver Name                 | Loss History Repor          | Date Ordered<br>12/03/2021                              | Date Received :<br>12/03/2021 | Report Ordering Status<br>Received  | Reference Numb      |
| Drivers<br>Accidents/Violations<br>Vehicles<br>Usage-Based Insurance              | Claim Type 🖨                | Amount Paid \$              | t<br>Date Ordered<br>12/03/2021<br>Status               | Date Received (<br>12/03/2021 | Report Ordering Status<br>Received  | Reference Numb      |
| Drivers<br>Accidents/Violations<br>Vehicles<br>Usage-Based Insurance              | Claim Type 🖨                | Amount Paid 🖨               | Date Ordered<br>12/03/2021<br>Status<br>C               | Date Received 4               | Report Ordering Status<br>Received  | Reference Numb      |
| Drivers<br>Accidents/Violations<br>Vehicles<br>Usage Based Insurance<br>Coverages | Claim Type \$               | Amount Paid \$<br>33,199.00 | t<br>Date Ordered ≎<br>12/03/2021<br>Status ≎<br>C<br>C | Date Received 4               | C Report Ordering Status C Received | Reference Numb      |

C .....

#### Step 2

| Action                                                                                                    | Screen                                                                                                    |
|----------------------------------------------------------------------------------------------------|----------------------------------------------------------------------------------------------------|
| On the "Auto Loss History Report" screen:                                                                                             | PolicyCenter <sup>®</sup> Desktop V Account V Policy V Search V Ieam Administration V Testing V Training V                                                                                                    |
| <ul> <li>Review the "Report Summary" tab<br/>information of the ALH report.</li> <li>Select the "Vehicle Information" tab.</li> </ul> | Submission       Personal Auto       Indiana       Effective: 12/03/2021       Primary:       Account:         Pending       Auto       Loss History Report       Return to Underwriting         Policy Contract       Report Summary       Vehicle Information       Claims         Drivers       Report Summary       Account       Report Date       12/03/2021         Vehicles       Reference #       Iteration       Iteration       Iteration |
|                                                                                                    | CORPS Report ID<br>CORPS Report ID<br>Utenholder/Additional Interest<br>Curde<br>Curde<br>Curde<br>Payment.                                                                                                    |
|                                                                                                    | Tools     , CROWNE POINT, IN 46224-3592       • Notes     Date of Birth       • Participants     Gender       • History     SSN                                                                                                    |
|                                                                                                    | License #1 IN-                                                                                                    |

# Auto Report Ordering (5 of 16)

## Auto Loss History (ALH) Report, continued

## Step 3

| Action                                                                                                    | Screen                                                                                                    |
|----------------------------------------------------------------------------------------------------|----------------------------------------------------------------------------------------------------|
| <ul> <li>On the "Vehicle Information" tab:</li> <li>Review the "Vehicle Information" returned from the ALH report.</li> <li>Select the "Claims" tab.</li> </ul> | PolicyCenter** Desktop       Account       Policy       Search       Ieam       Administration       Testing       Training         Submission       Pending       Submission (Pending)       Personal Auto       Indiana       Effective: 12/03/2021       Primary:       Account:         Policy Contract       Auto Loss History Report       Return to Underwriting       Report Summary       Vehicle Information         Vehicles       Vehicle Information       Vehicle Information       Vehicle ID #       Vehicle Description         Usage-Based Insurance       Coverages       Lienholder/Additional Interest       Vehicle Description                                                                                                    |
| Step 4                                                                                                    |                                                                                                    |
| Action                                                                                                    | Screen                                                                                                    |
| On the "Claims" tab:<br>• Review the "Claims" tab information<br>returned from the ALH report.                                                                  | PolicyCenter <sup>™</sup> Desktop <ul> <li>Account</li> <li>Policy</li> <li>Submission</li> <li>Pending</li> <li>Submission</li> <li>Pending</li> <li>Submission</li> <li>Pending</li> <li>Personal Auto</li> <li>Indiana</li> <li>Effective: 12/03/2021</li> <li>Primary:</li> <li>Account:</li> </ul> Pending         Personal Auto         Indiana         Effective: 12/03/2021         Primary:         Account:           Policy tinfo         Policy tinfo         Policy tinfo         Claims         Claims         Claims         Claims         Vehicle 0 perator 1;         Vehicle 1;         Policy tono         Policy Holder         Claim Date 1;         Policy Holder/Additional Interest         Policy Holder         Vehicle 0 perator         Policy Holder         Policy Holder         Policy Holder         Policy Holder         Policy Holder/Additional Interest         Policy Holder         Policy Holder         Policy Holder         Policy Holder         Policy Type         PA           Vehicle         02         Thu Dec 02 00:00:00 EDT 2021         Policy Type         PA         Claim Date 12/03/2021         Policy Type         PA           Vehicle 10 #         Vehicle 10 #         Policy Type         PA         Claim S         Claim Type 2; Status 2; Amount Paid 2; #         Policy Colico |

## Auto Report Ordering (6 of 16)

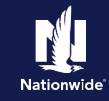

## Credit Bureau Report (CBR)

#### Step 1

| Action                                                                                                    | Screen                                                                                                    |
|----------------------------------------------------------------------------------------------------|----------------------------------------------------------------------------------------------------|
| PolicyCenter orders a Credit Bureau<br>Report (CBR) upon the customer's<br>acceptance of the Fair Credit Reporting<br>Act (FCRA) notification.<br>To ensure the report was successfully<br>returned, check the "Credit Bureau Report"<br>tab on the "Underwriting" screen:<br>• Select the "Credit Bureau Report" tab. | PolicyCenter Desktop   Actions   Submission   Submission   Pending   Pending   Policy Contract   UW Issues   Policy Info   Drivers   Accidents/Violations   Vehicles   Usage-Based Insurance   Coverages   Lienholder/Additional Interest |
| 0(+++0)                                                                                                    |                                                                                                    |

#### Step 2

#### Action

If the status is "No Hit", you will want to confirm the information entered is correct.

For example, a "No Hit" status may be returned if the potential member just moved or has recently changed their last name. In this case, you will need to reorder the credit report, after updating to the "previous" information.

Agents can re-order a CBR, only if the original report returns a "No Hit" status.

In this example, you will re-order the credit report using the policyholder's previous address.

• Select the checkbox to the left of the "Driver Name" field.

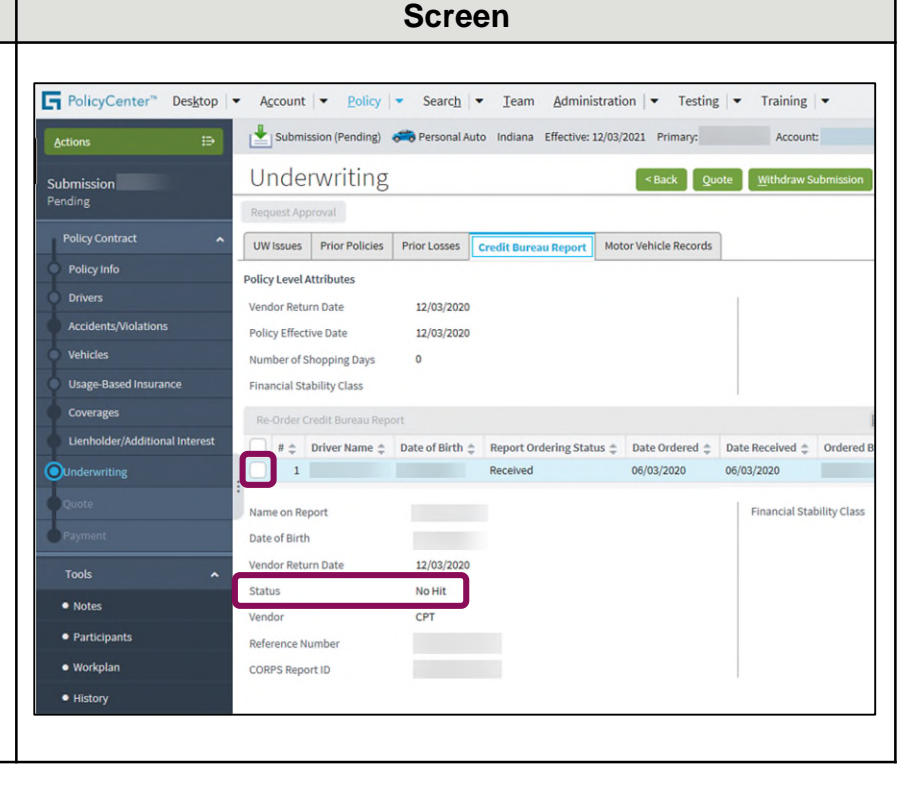

# Auto Report Ordering (7 of 16)

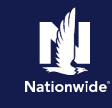

## Credit Bureau Report (CBR), continued

#### Step 3

| Action                                                                     | Screen                                                                                                    |  |  |  |  |  |  |
|----------------------------------------------------------------------------|----------------------------------------------------------------------------------------------------|--|--|--|--|--|--|
| On the "Credit Bureau Report" tab:                                         | FolicyCenter™ Desktop   ▼ Account   ▼ Policy   ▼ Search   ▼ Ieam Administration   ▼ Testing   ▼ Training   ▼                                                                                                    |  |  |  |  |  |  |
| <ul> <li>Select the "Re-Order Credit Bureau<br/>Report" button.</li> </ul> | Actions 😝 📩 Submission (Pending) 🚗 Personal Auto Indiana Effective: 12/03/2021 Primary: Account:                                                                                                    |  |  |  |  |  |  |
|                                                                            | Submission Underwriting <back approval<="" pending="" quote="" request="" submission="" td="" withdraw=""></back>                                                                                                    |  |  |  |  |  |  |
|                                                                            | Policy Contract         UW Issues         Prior Policies         Prior Losses         Credit Bureau Report         Motor Vehicle Records           Policy Info         Policy Level Attributes         Policy Level Attributes         Vendor Return Date         12/03/2021 |  |  |  |  |  |  |
|                                                                            | Accidents/Molations     Policy Effective Date     12/03/2021       Vehicles     Number of Shopping Days     0       Usage-Based Insurance     Financial Stability Class                                                                                                    |  |  |  |  |  |  |
|                                                                            | Coverages       Re-Order Credit Bureau Report         Lienholder/Additional Interest       #                                                                                                    |  |  |  |  |  |  |
|                                                                            | Quote         Name on Report         Financial Stability Class           Prayment.         Date of Birth         Financial Stability Class                                                                                                    |  |  |  |  |  |  |

#### Step 4

#### Action

The "Re-Order Credit Bureau Report" screen displays data for the driver selected.

You can update information on this screen. For example, it may be necessary to update an address, if the member has recently moved. Updating to a previous address may return a valid credit report.

- Update the address.
- Select the "OK" button.

**Important Note:** "Update Contact" should only be selected if you are correcting member information that needs to be updated on the entire account.

Do not select "Update Contact" if you are re-ordering credit with the previous last name.

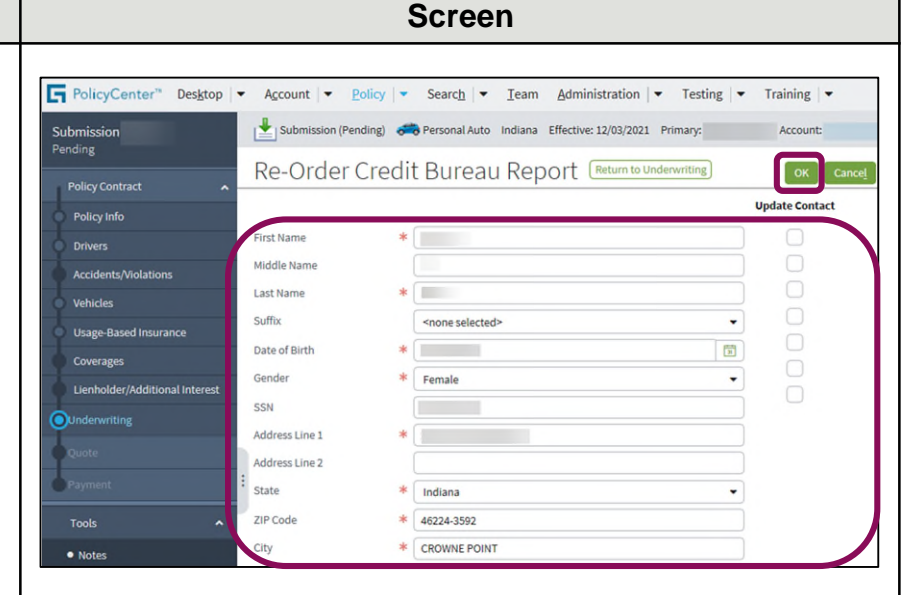

# Auto Report Ordering (8 of 16)

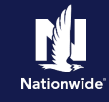

## Credit Bureau Report (CBR), continued

## Step 5

| Action                                                                              | Screen                                                                                                    |
|-------------------------------------------------------------------------------------|----------------------------------------------------------------------------------------------------|
| The CBR "Status" for the potential policyholder has updated from "No Hit" to "Hit". | PolicyCenter* Desktop Account golicy Search Ieam Administration Testing Training   Actions ip   Submission Pending Personal Auto Indiana Effective: 12/03/2021 Primary: Account:   UnderWriting Back Quote Withdraw Submission   Policy Contract UW Issues Prior Policle Prior Policy Contract Withdraw Submission   Policy Contract UW Issues Prior Policle Prior Policy Contract Withdraw Submission   Policy Level Attributes Vendor Return Date 12/03/2021 Notor Vehicle Records   Policy Effective Date 12/03/2021 Number of Shopping Days 0   Financial Stability Class Coverages Recorder Credit Bureau Report Image: Prior Policy Effective Date   Underwriting 1 Received 06/03/2021 06/03/2021   Outder 1 Received 06/03/2021   Name on Report 1 Received 06/03/2021   Vendor Return Date 12/03/2021 Financial Stability Class   Policy Contract 1 Received 06/03/2021   Wendor Return Date 12/03/2021 Financial Stability Class   Participants Status Hit   Workplan CoRPS Report ID Financial Stability Class   Workplan CoRPS Report ID Financial Stability Class |

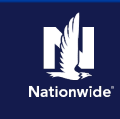

## Motor Vehicle Report (MVR)

PolicyCenter orders a Motor Vehicle Report (MVR) at the time of issuance for a new submission or a policy change when a driver is added.

Three different scenarios are possible regarding the return of the MVR:

- 1. MVR returns successfully, matching information entered on the submission. The policy is successfully bound.
- 2. MVR returns, but with validation messages requiring agent review and verification. The policy is not bound, allowing the Agent to make any adjustments and issue the policy.
- 3. MVR was not returned. Driver information needs reviewed for accuracy on the "Drivers" screen. The policy is not bound, allowing the Agent to make any adjustments and issue the policy.

Additional information on each scenario is provided below.

## Scenario 1: MVR returns successfully, matching information entered on submission

| Step 1                                                                                                    |                                                                                                    |
|----------------------------------------------------------------------------------------------------|----------------------------------------------------------------------------------------------------|
| Action                                                                                                    | Screen                                                                                                    |
| <ul> <li>When entering a new policy, on the "Quote" screen:</li> <li>Select the "Finalize Quote" button.</li> <li>If the returned MVR is clean or matches what was entered in PolicyCenter, the system assigns a Policy Number and issues the policy with the completed Payment information.</li> <li>The submission is bound, and no further action or steps are required.</li> </ul> | PolicyCenter"       Desktop       Account       Policy       Search       Team       Administration       Testing       Training         Actions       Image: Submission Quoted       Image: Policy Center"       Account:       Quote       Account:       Quote         Submission Quoted       Image: Submission Number       Policy Policy Period       12/03/2021       Divers       Submission Number         Policy Centract       Policy Period       12/03/2021       06/03/2022       Taxes & Surcharges       S41.3         Total Premium       S623.80       Taxes & Surcharges       S41.3       Total Premium       S623.80         Policy Contract       Policy Address       CROWNE POINT, IN 46224-3592       Total Cost       S657.93         Onvers       County       MARION       Residual Market       RM 15       Total Cost       S657.93         Vehicles       Residual Market       RM 15       Edit Discounts/Surcharges       Policy Level Discounts/Surcharges       Policy Level Discounts/Surcharges       No Discounts Applied         Underwriting       No Discounts Applied       Vehicle Level Discounts/Surcharges       No Discounts Applied       Vehicle Level Discounts/Surcharges |
| <b>Important Note:</b> At any time, you may<br>review the MVR by selecting<br>"Underwriting" in the "Tools" section; go to<br>the "Motor Vehicle Records" tab and select<br>the "Reference Number" link.                                                                                                    |                                                                                                    |

# Auto Report Ordering (10 of 16)

#### Scenario 2: MVR returns, but with messages requiring Agent review and verification

#### Step 1

#### Action

In some cases, the "Validation Results" tab may display the message: "One or More MVRs needs to be verified. Please review all violation information on Accident/Violation screen."

You will need to review the "Accidents/Violations" screen to see what was returned on the MVR and then issue the policy to successfully complete the submission process:

• Select the "Clear" button.

**Important Note:** Selecting the "Clear" button on the "Validation Results" tab only removes the "Validation Results" tab. It does NOT fix the issue. The policy is not issued or bound at this point.

| 1                   | Des <u>k</u> top  | ▼ Account   ▼ Policy                                                                          | ▼ Searc <u>h</u> ▼ <u>T</u> eam <u>A</u> dminist | ration        Testing | : 🛛 👁 🖸    |
|---------------------|-------------------|-----------------------------------------------------------------------------------------------|--------------------------------------------------|-----------------------|------------|
| Actions             |                   | Submission (Binding)                                                                          | Rersonal Auto Texas Effective: 04/10             | 8/2022 Account:       |            |
| Submission          |                   | Quote <back< td=""><td>Next &gt; Edit Issue Policy Pr</td><td>int Quote</td><td></td></back<> | Next > Edit Issue Policy Pr                      | int Quote             |            |
|                     |                   | Submission Number                                                                             |                                                  | Total Premium         | \$1,980.57 |
| Policy Contract     | ^                 | Policy Period                                                                                 | 04/18/2022 - 10/18/2022                          | Fees                  | \$2.00     |
| Policy Info         |                   | Primary Named Insured                                                                         |                                                  | Total Cost            | \$1,982.57 |
| Drivers             |                   | Policy Address                                                                                | CODDELL TV 75010 2759                            |                       |            |
| Accidents/Violatio  | ons               | County                                                                                        | DALLAS                                           |                       |            |
| Vehicles            |                   | Underwriting Company                                                                          | Colonial County Mutual Insurance Com             | 10301                 |            |
| Licago Pared Incu   | 12000             | Residual Market                                                                               | DM 81                                            | party                 |            |
| osage-based insu    | rance             | Residuer market                                                                               | 10102                                            |                       |            |
| Coverages           |                   | Summary Fees                                                                                  |                                                  |                       |            |
| Lienholder/Additi   | onal Int          | Applied Discounts                                                                             | /Surcharges                                      |                       |            |
| Underwriting        |                   | Applied Discourtes                                                                            | ourenarges                                       |                       |            |
| Quote               |                   | Policy Level Discounts/Surch                                                                  | arges                                            |                       |            |
| Payment             |                   | Description \$                                                                                |                                                  |                       |            |
|                     | *                 | 1 Advance Quete Discourt                                                                      |                                                  |                       |            |
| Validation Results  |                   |                                                                                               |                                                  |                       |            |
| Clear               |                   |                                                                                               |                                                  |                       |            |
| Warnings:           |                   |                                                                                               |                                                  |                       |            |
| \rm One or More MVR | ts needs to be ve | rified. Please review all violation i                                                         | information on Accident/Violation screen         |                       |            |

Screen

#### Step 2

| Action                                                      |                                                                                                    |                      |                              | Screen                                       |                         |            |
|-------------------------------------------------------------|----------------------------------------------------------------------------------------------------|----------------------|------------------------------|----------------------------------------------|-------------------------|------------|
| On the "Quote" screen:                                      |                                                                                                    |                      | 1                            |                                              |                         |            |
|                                                             | <u>0</u>                                                                                                    | Des <u>k</u> top   🔻 | Account V Policy             | ▼ Searc <u>h</u> ▼ <u>T</u> eam <u>A</u> dmi | inistration     Testing | : 🖉 🞯 😡    |
| <ul> <li>Select the "Accidents/Violations" link.</li> </ul> | Actions                                                                                                    | ₽                    | Submission (Binding)         | Personal Auto Texas Effective:               | 04/18/2022 Account      |            |
|                                                             | Submission<br>Binding                                                                                                    |                      | Quote<br>Reack               | Next > Edit Issue Policy                     | Print Quote             |            |
|                                                             |                                                                                                    |                      | Submission Number            |                                              | Total Premium           | \$1,980.57 |
|                                                             | Policy Contract                                                                                                    | ^                    | Policy Period                | 04/18/2022 - 10/18/2022                      | Fees                    | \$2.00     |
|                                                             | Policy Info                                                                                                    |                      | Primary Named Insured        |                                              | Total Cost              | \$1,982.57 |
|                                                             | Drivers                                                                                                    |                      | Policy Address               | COPPELL TX 75010-3758                        |                         |            |
|                                                             | Accidents/Violations                                                                                                    |                      | County                       | DALLAS                                       |                         |            |
|                                                             | O Vehicles                                                                                                    |                      | Underwriting Company         | Colonial County Mutual Insurance             | Company                 |            |
|                                                             | Usage-Based Insuranc                                                                                                    | æ                    | Residual Market              | RM 81                                        |                         |            |
|                                                             | Coverages                                                                                                    |                      | Summary Fees                 |                                              |                         |            |
|                                                             | Lienholder/Additional                                                                                                    | Interest             |                              | 10                                           |                         |            |
|                                                             | Underwriting                                                                                                    |                      | Applied Discounts            | /Surcharges                                  |                         |            |
|                                                             | Ouote                                                                                                    |                      | Policy Level Discounts/Surch | harges                                       |                         |            |
|                                                             | - Contraction of the Contraction of the Contraction |                      | Description ≑                |                                              |                         |            |
|                                                             | Payment                                                                                                    |                      | Advance Quote Discount       |                                              |                         |            |
|                                                             | Tools                                                                                                    | ^                    | Home and Car Discount        |                                              |                         |            |
|                                                             | Notes                                                                                                    |                      | Papeness Policy Discounc     |                                              |                         |            |
|                                                             |                                                                                                    |                      | Vehicle Level Discounts/Sur  | charges                                      |                         |            |
|                                                             | <ul> <li>Available Coverages</li> </ul>                                                                                                    |                      | Description                  | 2018 AUDI Q5 2.0T QU                         |                         |            |
|                                                             |                                                                                                    |                      |                              |                                              |                         |            |

# Auto Report Ordering (11 of 16)

#### Scenario 2, continued

#### Step 3

#### Action

Review information for each driver on the "Accidents/Violations" screen, to discern if anything may impact the premium. For example, did the client not report a violation, which returned in the MVR? Such discrepancies may impact the premium quoted by the system.

The "Source" field indicates where the information was obtained:

- Agent
- ALH
- MVR

ALH and MVR-obtained information cannot be removed. Agent-entered information not returned by the MVR <u>can</u> be removed, if not valid, and the Report Date differs from the Agent-entered Accident or Violation. This may be important as reported information impacts the premium.

**Important Note:** To remove an agententered line, select the "Edit" button, then select the checkbox to the left of the line and select the "Remove" button. 11 Desktop | • Account | • Policy | • Search | • Team Administration | • Testing | • : 📝 🙆 Go to (Alt+/) 🕒 Submission (Binding) 🚓 Personal Auto Texas Effective: 04/18/2022 Actions Accidents/Violations <Back Next> Edit [ssue Policy] O A see 
 Date of Birth 
 Gender 
 Marital Status 
 Relationship to Insured 
 Driver Type 
 Driver
 Female Single Primary Named Insured Driver Female Single Primary Named Insured Driver Accidents/Violations (III -🛛 # 🖨 Туре Description Code Occurrence Date 

Override 

Source 3 Accident Damage to Property Over Threshold 002 03/16/2019 ALH 4 Violation Following too Closely 022 06/01/2019 No MVR 139 11/09/2014 5 Violation Seat Belt Violation Agent Coverages Start Charge Date Accident 04/18/2022 Type Damage to Property Over Threshold Expiration Date 02/16/2023 Description Code 002 03/16/2019 Occurrence Date Conviction Date 03/16/2019 Chargeable Date ALH Source

Chargeal

Reason Not Chargeable

Screen

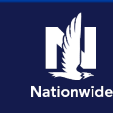

# Auto Report Ordering (12 of 16)

## Scenario 2, continued

## Step 4

| Action                                                                                                    | Screen                                                                                                    |
|----------------------------------------------------------------------------------------------------|----------------------------------------------------------------------------------------------------|
| After validating all the information is correct, you may continue quoting and issuing the policy.                                                                                                    | Des <u>k</u> top   ▼ Account   ▼ <u>Policy</u>   ▼ Searc <u>h</u>   ▼ Ieam Administration   ▼ Testing   ▼            |
| The system will re-rate the submission with two possible results:                                                                                                    | Your Submission (#has been bound.<br>Billing Account Number:<br>• View your submission (#)<br>• View your policy (#) |
| <ul> <li>If the premium is the same as<br/>previously quoted, the submission will<br/>bind (as shown here).</li> </ul>                                                                                                    | G ot ot the submission manager for this acci     Documents     Submit an application for a different accou           |
| <ul> <li>If the premium increases or is ineligible<br/>based on returned information,<br/>PolicyCenter stops the bind process<br/>and displays a new Validation<br/>message. To proceed binding the<br/>submission, you must select the "Issue<br/>Policy" button a second time.</li> </ul> |                                                                                                    |

# Auto Report Ordering (13 of 16)

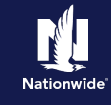

#### Scenario 3: MVR not returned. Driver info needs reviewed & updated, if necessary

#### Step 1

#### Action

In some cases, the "Validation Results" tab may display one or more validation messages stating the MVR(s) on the policy could not be found or need(s) to be reviewed and/or verified.

• Select the "Clear" button.

**Important Note:** Selecting the "Clear" button on the "Validation Results" tab only removes the "Validation Results" tab. It does NOT fix the issue. The policy is not issued or bound at this point.

|                    | Des <u>k</u> top | Account      Policy                                                                          | ▼ Searc <u>h</u> ▼ <u>T</u> eam <u>A</u> dmin | istration 💌 Testing 🖛 | : 🛛 👁 🛛    |
|--------------------|------------------|----------------------------------------------------------------------------------------------|-----------------------------------------------|-----------------------|------------|
| ctions             | ₽                | Submission (Binding)                                                                         | nersonal Auto Texas Effective: 04             | 4/18/2022 Account:    |            |
| ubmission          | î.               | Quote <back< td=""><td>Next &gt; Edit Issue Policy</td><td>Print Quote</td><td></td></back<> | Next > Edit Issue Policy                      | Print Quote           |            |
|                    |                  | Submission Number                                                                            |                                               | Total Premium         | \$1,980.57 |
| Policy Contract    | ^                | Policy Period                                                                                | 04/18/2022 - 10/18/2022                       | Fees                  | \$2.00     |
| Policy Info        |                  | Primary Named Insured                                                                        |                                               | Total Cost            | \$1,982.57 |
| Drivers            |                  | Policy Address                                                                               | COPPELL, TX 75019-3758                        | 1                     |            |
| Accidents/Violatio | ons              | County                                                                                       | DALLAS                                        |                       |            |
| Vehicles           |                  | :<br>Underwriting Company                                                                    | Colonial County Mutual Insurance C            | ompany                |            |
| Usage-Based Insu   | rance            | Residual Market                                                                              | RM 81                                         |                       |            |
| Coverages          |                  | Cummany Foot                                                                                 |                                               |                       |            |
| Lienholder/Additi  | onal Int         | Summary rees                                                                                 |                                               |                       |            |
| Underwriting       |                  | Applied Discounts/                                                                           | /Surcharges                                   |                       |            |
|                    |                  | Policy Level Discounts/Surcha                                                                | arges                                         |                       |            |
| Quote              |                  | Description ≑                                                                                |                                               |                       |            |
| Payment            |                  | Advance Quete Discount                                                                       |                                               |                       |            |
|                    |                  |                                                                                              |                                               |                       |            |
| ratioation Results |                  |                                                                                              |                                               |                       |            |
| Clear              |                  |                                                                                              |                                               |                       |            |
| Warnings:          |                  |                                                                                              |                                               |                       |            |

Saraan

#### Step 2

#### Action

On the "Quote" screen:

- Select the "Edit" button to edit the submission.
- Select the "OK" button on the confirmation pop-up window.
- Select the "Underwriting" link.

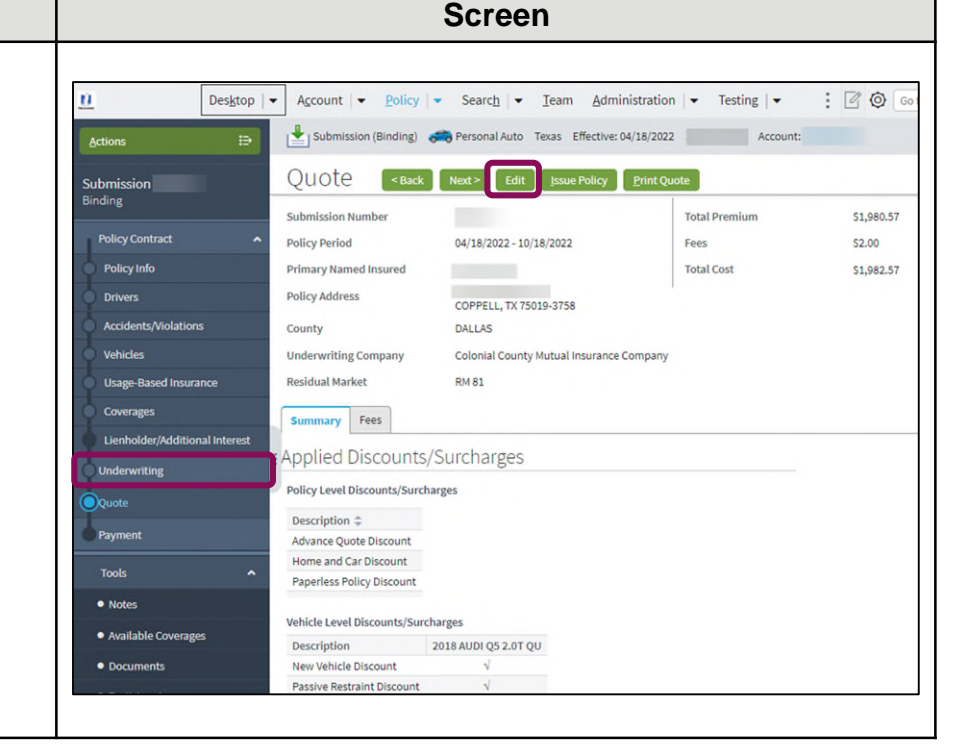

# Auto Report Ordering (14 of 16)

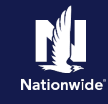

#### Scenario 3, continued

#### Step 3

| Action                                                                                        | Screen                                                                                                    |
|-----------------------------------------------------------------------------------------------|----------------------------------------------------------------------------------------------------|
| On the "Underwriting" screen: <ul> <li>Select the "Motor Vehicle Records"<br/>tab.</li> </ul> | Desktop       Account       Policy       Search       Team       Administration       Testing       :       Co         Actions       ::       ::       ::       ::       ::       ::       ::       ::       ::       ::       ::       ::       ::       ::       ::       ::       ::       ::       ::       ::       ::       ::       ::       ::       ::       ::       ::       ::       ::       ::       ::       ::       ::       ::       ::       ::       ::       ::       ::       ::       ::       ::       ::       ::       ::       ::       ::       ::       ::       ::       ::       ::       ::       ::       ::       ::       ::       ::       ::       ::       ::       ::       ::       ::       ::       ::       ::       ::       ::       ::       ::       ::       ::       ::       ::       ::       ::       ::       ::       ::       ::       ::       ::       ::       ::       ::       ::       ::       ::       ::       ::       ::       ::       ::       ::       ::       ::       ::       :: |
| Step 4                                                                                        |                                                                                                    |
| Action                                                                                        | Screen                                                                                                    |

The "Status" displays as "No Hit," indicating the MVR could not be found.

You will need to verify the driver information is correct on the "Drivers" screen. In most cases, the driver's license number was entered incorrectly.

• Select the "Drivers" link.

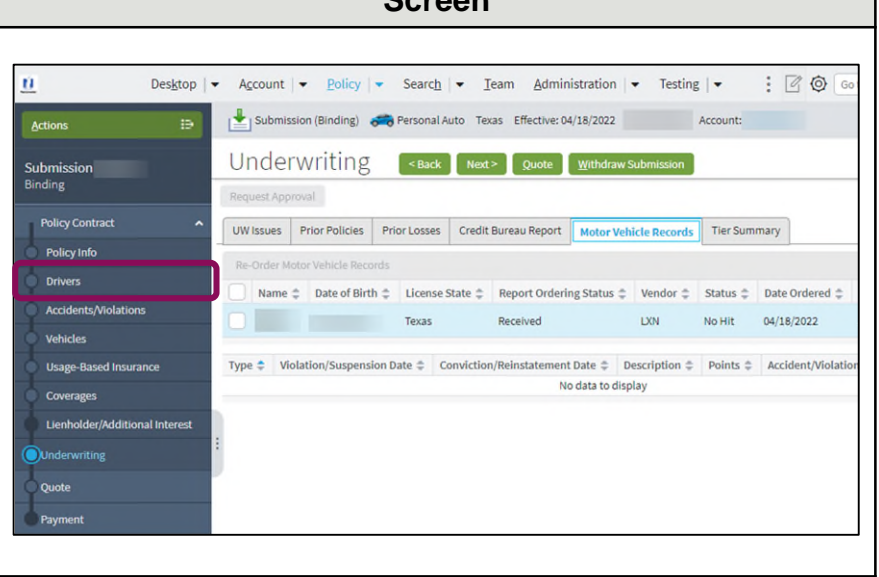

# Auto Report Ordering (15 of 16)

#### Scenario 3, continued

## Step 5

| Action                                                                                                    | Screen                                                                                                    |
|----------------------------------------------------------------------------------------------------|----------------------------------------------------------------------------------------------------|
| Review the "Drivers" screen to ensure the driver's license number is correct.                                                                                                    | Desktop <ul> <li>Account</li> <li>Policy</li> <li>Search</li> <li>Team</li> <li>Administration</li> <li>Testing</li> <li>Testing</li></ul>                                                                                                    |
| If it is <u>incorrect</u> , make the correction and issue policy.                                                                                                    | Submission     Driver's <back< th="">     Next&gt;     Quote     Withdraw Submission       Pending     Driver Details       Policy Contract.     Add       Remove       Policy Info     Driver Details</back<>                                                                                                    |
| If the Driver information is <u>correct</u> , has<br>customer recently married or moved? A<br>new address or name change for the client<br>could be why the MVR could not be found. | Drivers     Accidents/Molations     Vehicles     Vehicles     Person     Prefix     Inst Name     Inst Name     Inst Name     Inst Name     Inst Name     Inst Name     Inst Name     Inst Name     Inst Name     Inst Name                                                                                                    |
| You can manually reorder the MVR using different policy information.                                                                                                    | Lenindude/publichait interex       Middle Name       License State       * Texas         Underwriting       Last Name       *       License State       * Texas         Quote       Suffix <none>       License Status       Active         Pryment       Driver Type       * Driver       Discounts         Principal Driver       * O'yes       No       Associate       Yes       No</none>                                                                                                    |
| reordering the MVR.                                                                                                    | Notes     Date of Birth     *     Image: Constraint of Constraint of C |
| <ul> <li>Select the "Underwriting" link.</li> </ul>                                                                                                    | Workplan     Gender     Financial Responsibility     Financial Responsibility     Financial Responsibility     Financial Responsibility                                                                                                    |

#### Step 6 Action Screen On the "Underwriting" screen: <u>0</u> Desktop | • Account | • Policy | • Search | • Ieam Administration | • Testing | • : 📝 🚳 😡 🗈 🛃 Submission (Pending) 🦛 Personal Auto Texas Effective: 04/18/2022 Account: Select the checkbox to the left of the Underwriting Sack Quote Withdraw Submission "Name" field. Submission Pending UW Issues Prior Policies Prior Losses Credit Bureau Report Motor Vehicle Records Select the "Re-Order Motor Vehicle" Re-Order Motor Vehicle Records Records" button. Drivers Name 🗘 Date of Birth 🗘 License State 🗘 Report Ordering Status 🗘 Vendor 💠 Status 🗘 Date Ordered 🌩 Accidents/Violations Texas Received LXN No Hit 04/18/2022 Vehicles Type 💠 Violation/Suspension Date 🌩 Conviction/Reinstatement Date 💠 Description 💠 Points 🜩 Accident/Violation No data to display Coverages Lienholder/Additional Interest

## Auto Report Ordering (16 of 16)

#### Scenario 3, continued

#### top 7

| Step 7                                                                                                    |                                                                                                    |  |
|----------------------------------------------------------------------------------------------------|----------------------------------------------------------------------------------------------------|--|
| Action                                                                                                    | Screen                                                                                                    |  |
| <ul> <li>The "<i>Re-Order Motor Vehicle Records</i>" screen shows data for the driver selected.</li> <li>You can update information on this screen. For example, it might be necessary to use a different last name if the member has recently been married.</li> <li>Update the appropriate information.</li> <li>Select the "OK" button.</li> </ul> | Desktop Account   Pending   Pending   Policy Contract   Policy Info   Drivers   Accidents/Violations   Vehicles   Usage-Based Insurance   Coverages   Lienholder/Additional Interest   SN                                                                                                    |  |
| Step 8                                                                                                    |                                                                                                    |  |
| Action                                                                                                    | Screen                                                                                                    |  |
| Once the MVR report is successfully<br>ordered, the "Status" changes from "No-<br>Hit" to either "Clean" or "Adverse",<br>depending on what returned on the report.<br>You may quote and issue the submission.                                                                                                    | Image: Status       Image: Status       Image: Status< |  |
| hour period. For additional attempts, you need to wait until the next day to try again.                                                                                                    | Accidents/Violations     Name © Date of Birth © License State © Report Ordering Status © Vendor © Status © Date Ordered ©     Vehicles     Vehicles     Texas Received UXN Clean 04/18/2022     Vehicles     Type © Violation/Suspension Date © Conviction/Reinstatement Date © Description © Points © Accident/Violation                                                                                                    |  |

Important Note: Relevant accident data (NOT violations) populates the "Accidents/Violations" screen. Review the screen to ensure a single accident is listed only once. An override process is available if the Agent disagrees with anything found on the report. Overrides require Underwriting review.

# Type 💠 Violation/Suspension Date 🌣 Conviction/Reinstatement Date 🌩 Description 💠 Points 🌩 Accident/Violation No data to display

#### Return to Top

By accepting a copy of these materials

<sup>(1)</sup> I agree that I am either: (a) an employee or Contractor working for Nationwide Mutual Insurance Company or one of its affiliates or subsidiaries ("Nationwide"); or (b) an Independent Sales Agent who has a contract and valid appointment with Nationwide; or (c) an employee of or an independent contractor retained by an Independent Sales Agent; or (d) an Independent Adjuster who has a contract with Nationwide; or (e) an employee of or an independent contractor retained by an Independent Adjuster.

<sup>(2)</sup> I agree that the information contained in this training presentation is confidential and proprietary to Nationwide and may not be disclosed or provided to third parties without Nationwide's prior written consent.

<sup>(3)</sup> I acknowledge that: (i) certain information contained in this training presentation may be applicable to licensed individuals only and access to this information should not be construed as permission to perform any functions that would require a license; and (ii) I am responsible for acting in accordance with all applicable laws and regulations.

<sup>(4)</sup> I agree that I will return or destroy any material provided to me during this training, including any copies of such training material, when or if any of the following circumstances apply: (a) my Independent Sales Agent agreement with Nationwide is cancelled or I no longer hold any appointments with Nationwide; (b) my employment with or contract with a Nationwide Independent Sales Agent is terminated; (c) my Independent Adjuster contract with Nationwide is terminated; (d) my employment with or contract with a Nationwide Independent Adjuster is terminated; or (e) my employment or contract with Nationwide is terminated for any reason.